# VPN RV315W ەجوم ىلع ةيامحلا رادج نيوكت

### فدەلا

ةنمآ ريغ ةيجراخ ةكبشو ةنمآ ةيلخاد ةكبش نيب رسج ءانبب ةيامحلا رادج موقي. مزحل ةرداصلاو ةدراولا ةكبشلا تانايب رورم ةكرح ليلحت يف ةيامحلا رادج مكحتي فيرعت تافلمو ليكولا لثم ةفلتخم تازيم رظح ةيفيك لاقملا اذه حرشي .تانايبلا وجوم يلع ،كلذ يلإ امو طابترالا

## قيبطتلل لباقلا زاهجلا

RV315W زارطU<sup>I.</sup>

# جماربلا رادصإ

•1.01.03

### ةيامحلا رادج نيوكت

**رادج < نامألا** رتخاو بيولا نيوكتل ةدعاسملا ةادألاا ىلا لوخدلا ليجستب مق .1 ةوطخلا *قيامحلا رادج* ةحفص حتف متي .**قيامحل**ا:

| Firewall:      | Enable (recommended) | O Disable (not recommended) |
|----------------|----------------------|-----------------------------|
| Block Proxy:   |                      |                             |
| Block Java:    |                      |                             |
| Block ActiveX: |                      |                             |
| Block Cookies: | <b>V</b>             |                             |
| Filter Port:   | 80                   |                             |
|                |                      |                             |

.RV315W ىلع ةيامحلا رادج تازيم نيكمتل ويدارلا **نيكمت** رز ىلع رقنا .2 ةوطخلا

ةيرايتخإ تاوطخ يه 7 ىلإ 3 نم تاوطخلا **:ةظحالم**.

يه ليكولا مداوخلا. زاهجلا ىلع ليكولا رظحل " **ليكو رظح"** رايتخالا ةناخ ددح .3 ةوطخلا ليجست ةراضلا ليكولا مداوخل نكمي .نيتلصفنم نيتكبش نيب اطبار رفوت مداوخ رورملا تاملك وأ لوخدلا ليجست تايلمع لثم اهيلإ اهلاسرإ متي ةرفشم ريغ تانايب يأ

افاجلا. ةريغصلا ava تاقيبطت ليزنت عنمل **Java رظح** رايتخالاا ةناخ ددح .4 ةوطخلا Java تاقيبطت لثمت نأ نكمي ،كلذ عمو .عقاوملا نم ريثك يف ةعئاش ةجمرب ةغل نكمي ،هليزنت درجمبو .ةكبشلل اينمأ اديدهت ةراضلا لئاسولل ةممصملا ةريغصلا .قكبشلا دراوم لالغتسإ ةيداعملا افاج تاجميربل

عون وه ActiveX. ActiveX تاقيبطت ليزنت رظحل **ActiveX رظح** رايتخالاا ةناخ ددح .5 ةوطخلاا ةنمآ اهنأ نم مغرلاا ىلع .بيولاا عقاوم نم ديدعلاا اهمدختست يتلاا ةريغصلا جماربلاا نم نأ نكمي هنإف ،رتويبمك زاهج ىلع راض ActiveX قيبطت تيبثت درجمب ،ماع لكشب ماظن يف راض زمر لاخداب موقت دق .هب مايقلاا مدختسملل نكمي ءيش يأب موقي المال المراو تادنتسملا دادرتسا وأ ،رورم ةملك رييغتو ،نمآ تنارتنا حفصتو ،ليغشتلا.

تاقيبطت ليزنت رظحل **طابترالا فيرعت تافلم رظح** رايتخالاا ةناخ ددح .6 ةوطخلاا بيولا عقاوم ةطساوب طابترالا فيرعت تافلم ءاشنا متي .طابترالا فيرعت تافلم تاظوفحم بقعت طابترالا فيرعت تافلمل نكمي .نيمدختسملا نع تامولعم نيزختل .ةيصوصخلا كاهتنا يلإ يدؤي دق امم ،مدختسملاب ةصاخلا بيولا

لقح يف HTTP رورم ةكرح ةيفصتل زاهجلا ممدختسي يذلا ذفنملا مقر لخدأ .7 ةوطخلا .طقف HTTP رورم ةكرحل هذه رورملا ةكرح يف مكحتلا ءارجا متي .ةيفصتلا لماع ذفنم تامولعملا ىل لوصولل (HTTP) يبعشتلا صنلا لقن لوكوتورب مادختسا متي .فيضملاو مداخلا هئشني يذلا لاصتالا مادختسا لالخ نم تنرتنإلا ىلع اهعيزوتو

.ةيامحلا رادج نيوكت يف اهؤارجإ مت يتلا تارييغتلا ظفحل **ظفح** قوف رقنا .8 ةوطخلا

ةمجرتاا مذه لوح

تمجرت Cisco تايان تايانق تال نم قعومجم مادختساب دنتسمل اذه Cisco تمجرت ملاعل العامي عيمج يف نيم دختسمل لمعد يوتحم ميدقت لقيرشبل و امك ققيقد نوكت نل قيل قمجرت لضفاً نأ قظعالم يجرُي .قصاخل امهتغلب Cisco ياخت .فرتحم مجرتم اممدقي يتل القيفارت عال قمجرت اعم ل احل اوه يل إ أم اد عوجرل اب يصوُتو تامجرت الاذة ققد نع اهتي لوئسم Systems الما يا إ أم الا عنه يل الان الانتيام الال الانتيال الانت الما